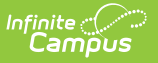

## **Edit Categories**

Last Modified on 10/22/2022 10:11 am CDT

**PATH:** Staff Evaluations > Staff Evaluations Setup > Category Bank

**PATH:** Human Resources > Administration > Staff Evaluations Setup > Category Bank (HRenabled)

You can edit a Category as long as evaluations associated with the Category are not assigned to staff members.

If you mark the **Observation Only** checkbox on a Category that was not previously set up for observations, the rating scale will no longer be required.

If you clear the options for rating at the **Element** or **Sub-Element** level, Rating Scale Definitions for the Element or Sub-Element will be deleted.

| The Category <b>Code</b> cannot be changed. |
|---------------------------------------------|
|---------------------------------------------|

Complete the following steps to edit a Category.

1. Select the Category you want to edit.

## Result

The Edit Category editor displays.

| Evaluation Periods Rating Scales Category                                                                                                    | Bank                                                                                          | Evaluations                                                                                                    |                                                                                                    |
|----------------------------------------------------------------------------------------------------|-----------------------------------------------------------------------------------------------|----------------------------------------------------------------------------------------------------|----------------------------------------------------------------------------------------------------|
| New 🖺 Save 😥 Copy 😣 Delete                                                                                                    | → Imp                                                                                         | ort <ul> <li>Export to CSV</li> </ul>                                                                                                    |                                                                                                    |
| Filter On Evaluation Period<br>WINTER1819: 12/03/2018 - 03/15/2019  Categories<br>Code Description Period<br>ENV Learning Environment WINTER1819<br>LEARN Student Learning WINTER1819<br>PLN Instructional Planning WINTER1819<br>PROG Professional Growth WINTER1819 | Edit Ca<br>Code<br>PROG<br>*Desc<br>Profes<br>Obsen<br>Use C<br>Vse C<br>V Ca<br>Eleme<br>Add | ategory<br>siption<br>ssional Growth<br>vation Only<br>heckbox (Overrides rating scale)<br>at the following levels:<br>itegory Element Sub-Element<br>nts<br>1.0: Completed required profe<br>Show Details<br>Element | *Evaluation Period<br>WINTER1819: 12/03/2018 - 03/15/2019   *Rating Scale<br>PERF: Performance  t t t t t t t t t t t t t t t t t t |

- 2. Make the necessary changes.
- 3. Click the **Save** button.

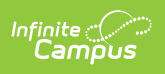